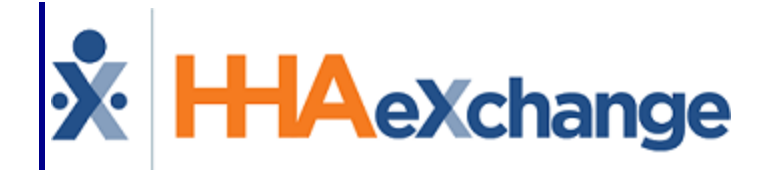

# **X HAeXchange** Caregivers in Multiple **Offices Process Guide** Provider and User Guide

### Contents

| Caregivers in Multiple Offices                | . 1  |
|-----------------------------------------------|------|
| Overview                                      | 1    |
| HHAX System Key Terms and Definitions         | . 1  |
| Primary Office and Secondary Offices          | . 2  |
| Secondary Office Setup Requirements           | . 3  |
| New Caregiver                                 | . 4  |
| Caregiver Profile Page                        | . 5  |
| Removing a Secondary Office(s)                | . 6  |
| Caregiver Mobile ID                           | . 7  |
| Caregiver Profile Header                      | . 8  |
| Caregiver Compliance Page                     | . 9  |
| Caregiver Calendar Page                       | .10  |
| Permissions Based on a Patient's Office       | .10  |
| Patient Search                                | .12  |
| Secondary Office Patient Search               | 12   |
| Travel Time                                   | 14   |
| Caregiver Visits Page                         | 15   |
| Caregiver Rates Page                          | 16   |
| Caregiver Notes Page                          | .17  |
| Caregiver Absence/Restriction Page            | 18   |
| Absences                                      | . 18 |
| Restriction                                   | . 18 |
| Caregiver Availability Page                   | 19   |
| Caregiver Expenses Page                       | 20   |
| Caregiver Patient HX Page                     | 21   |
| Caregiver Document Management Page            | .22  |
| Caregiver-Specific Functions                  | .23  |
| Caregiver Search                              | 23   |
| Admin Module: Office Setup                    | .23  |
| Overtime Scheduling                           | .23  |
| Allow Caregiver In-Service and Visit Overlaps | .24  |
| Exclusion List                                | 24   |

| Patient Pages                                       | 25 |
|-----------------------------------------------------|----|
| Patient General Page                                | 25 |
| Nurse Field                                         | 25 |
| Caregiver with Access to Patient Info on Mobile App | 25 |
| Notes for Internal Patient                          | 25 |
| Patient Master Week Page                            | 25 |
| Caregiver HX                                        | 26 |
| Other System Pages                                  | 27 |
| Visit Module: Appointments                          | 27 |
| User Access                                         | 27 |
| Visit Functions in Different Offices                |    |
| Bulk Update Function                                |    |
| Action Module: Availability                         |    |
| Action Module: Smart Map Beta                       |    |
| Action Module: Confirm Visits                       |    |
| Action Module: Confirm Timesheets                   |    |
| Action Module: Conflict Report                      |    |
| Agency to Agency Conflict                           |    |
| Office to Office Conflict Across Agency             |    |
| Action Module: Overtime Dashboard                   |    |
| Action Module: Travel Time                          |    |
| Action Module: Payroll                              |    |
| Call Dashboard: Call Maintenance                    |    |
| Other Call Dashboard Functions                      |    |
| User Permissions for Caregiver Multi-Office         |    |

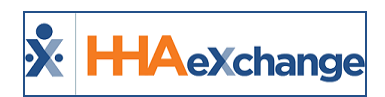

# **Caregivers in Multiple Offices**

#### Overview

#### DISCLAIMER

This feature is activated by System Administration. Please contact the <u>HHAX Support Team</u> for details, setup, and guidance.

Several agencies have multiple offices (locations) across an area that require their Caregivers to service Patients under multiple offices. The **Caregiver Multiple Office** feature allows Agencies to create a single Caregiver profile for multiple offices by assigning a Primary and a Secondary Office(s).

The Caregiver Multiple Office feature is optional and available for those Agencies who choose to streamline their Caregiver profiles. Existing profiles or processes are not affected by activating this functionality. Refer to the System Requirements for essential parameters.

This category solely covers the functionality and operations of the **Caregiver Multiple Office** feature in the HHAeXchange (HHAX) system. Refer to the <u>Caregiver Management category</u> to access general details on Caregiver pages.

Please direct any questions, thoughts, or concerns regarding the content herein to <u>HHAX Customer Sup</u>port.

#### **HHAX System Key Terms and Definitions**

The following provides basic definition of HHAX System key terms applicable throughout the document.

| Term      | Definition                                                                                                    |
|-----------|----------------------------------------------------------------------------------------------------|
| Patient   | Refers to the Member, Consumer, or Recipient. The Patient is the person receiving services.                                     |
| Caregiver | Refers to the Aide, Homecare Aide, Homecare Worker, or Worker. The Caregiver is the person providing services.                  |
| Provider  | Refers to the Agency or organization coordinating services.                                                                     |
| Payer     | Refers to the Managed Care Organization (MCO), Contract, or HHS. The Payer is the organization placing Patients with Providers. |
| ННАХ      | Acronym for HHAeXchange                                                                                                    |

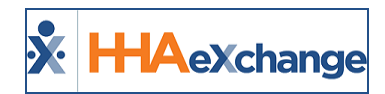

### **Primary Office and Secondary Offices**

A **Primary Office** is defined as the home (custodial) office where a Caregiver's core functionality and records are maintained, including Compliance, Payroll, and Team/Location/Branch Assignments.

| he Primary Office dictates the following Caregiver functions: |                                                           |  |  |  |  |  |  |
|---------------------------------------------------------------|-----------------------------------------------------------|--|--|--|--|--|--|
| In-Service                                                    | Expenses                                                  |  |  |  |  |  |  |
| Payroll                                                       | <ul> <li>Scheduling Preferences</li> </ul>                |  |  |  |  |  |  |
| Compliance                                                    | <ul> <li>Overtime Scheduling Validations</li> </ul>       |  |  |  |  |  |  |
| <ul> <li>Absences</li> </ul>                                  | <ul> <li>Visit/Absence/In-Service Overlap Con-</li> </ul> |  |  |  |  |  |  |
| <ul> <li>Restrictions</li> </ul>                              | figurations                                               |  |  |  |  |  |  |
| Travel Time                                                   | Exclusion List Checks                                     |  |  |  |  |  |  |

A **Secondary Office** refers to supplemental areas where a Caregiver's services may be required outside of their Primary Office. Although the Caregiver's profile can only be edited via the Primary Office, Providers can view and schedule a Caregiver through a Secondary Office (based on access rights).

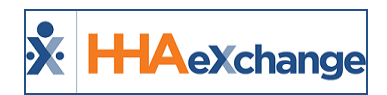

### **Secondary Office Setup Requirements**

The Payroll Setup, Duty List Setup, and Time Zone are all governed by the Caregiver's Primary Office. Assigned Secondary Offices must have the <u>exact</u> same **Payroll Setup** (configuration), **Duty List Setup**, and **Time Zone** as the Caregiver's Primary Office. If these parameters are not the same, then the Caregiver cannot be assigned to a Secondary Office. Refer to the <u>Caregiver Profile</u> section.

Moreover, the system does not allow users to change these settings in a Secondary Office.

Note: The 3-character Office Code (which appears as the prefix in the Caregiver ID) remains associated with the Primary Office.

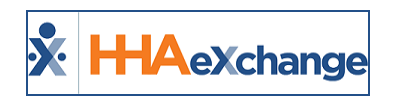

# **New Caregiver**

When creating a New Caregiver (*Caregiver > New Caregiver*), select the **Primary Office** from the dropdown menu listing the various Offices for an Agency. The functionality of this page remains the same.

| New Caregiver |                          |              |
|---------------|--------------------------|--------------|
|               | * Primary Office: Select |              |
| Demographics  |                          |              |
|               | * First Name:            | Middle Name: |
|               | * Last Name:             | * Initials:  |

**Primary Office Field** 

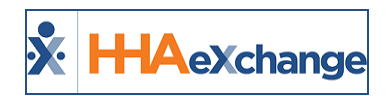

### **Caregiver Profile Page**

On an existing Caregiver's Profile (*Caregiver > Profile*) page, a Secondary Offices field is made available once the Caregiver's record has been saved.

| Profile                                  |                                   |          |                                     |                  | Profile Log Print Profile |
|------------------------------------------|-----------------------------------|----------|-------------------------------------|------------------|---------------------------|
| Demographics                             |                                   |          |                                     |                  | History                   |
| * First Name:                            | Monica                            | 1        | Middle Name:                        |                  |                           |
| * Last Name:                             | Geller                            |          | * Initials:                         | MG               |                           |
| * Gender:                                | Female 🔽                          |          | * DOB:                              | 06/15/1964 🛅 🚺 H |                           |
| * Caregiver Code:                        | LVO-1330                          |          | Time & Att. PIN:                    | 100330           |                           |
| <ol> <li>Caregiver Mobile ID:</li> </ol> |                                   |          | <ol> <li>Mobile ID Type:</li> </ol> | Select 🗸         |                           |
| Alt. Caregiver Code:                     |                                   | <u> </u> | <li>Mobile Device ID:</li>          |                  |                           |
| * SSN#:                                  | 231-13-3211 (1) H                 |          | Ethnicity:                          | Select 🗸         |                           |
| Rehire :                                 | (e.g. xxx-xx-xxxx)  Rehire Date : | 1        | Country of Birth:                   |                  |                           |
| Marital Status:                          | Select 🔽                          | ٠.       | Picture:                            | 8                |                           |
| Dependents:                              |                                   |          | (1) Secondary Offices:              | Select           |                           |

Secondary Office Field

To assign a Secondary Office(s), click the dropdown arrow to view available offices. Only offices that match the following Primary Office configurations appear on this menu: **Payroll Setup, Duty List Setup,** and **Time Zone**.

All Office-related items for the Caregiver are controlled and based on their Primary Office settings. For example, Team, Location, and Branch are populated by the Reference Table values assigned in the Primary Office.

The Payer field shows all associated Payers to include those who are working in the Caregiver's Secondary Office(s).

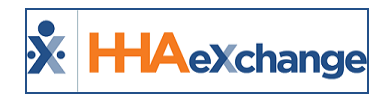

# Removing a Secondary Office(s)

Once a Secondary Office(s) has been saved, a user can only remove it when no data has been created or saved under it. If removal is necessary, the system automatically checks for open Schedules, Rates, Notes, and any Absence/Restrictions on the Secondary Office profile. If any records are found, the system does not allow removal and generates a message to the user.

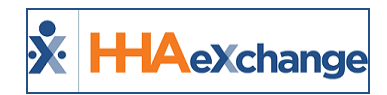

## **Caregiver Mobile ID**

Only one Caregiver Profile and unique Mobile ID is generated regardless of how many Offices the Caregiver is assigned to. On the Mobile App, the Caregiver's Primary Office is reflected on the header and all other offices are reflected on the Schedules, Visits, and Patients pages below the Patient/Visit details as seen on the image to the right.

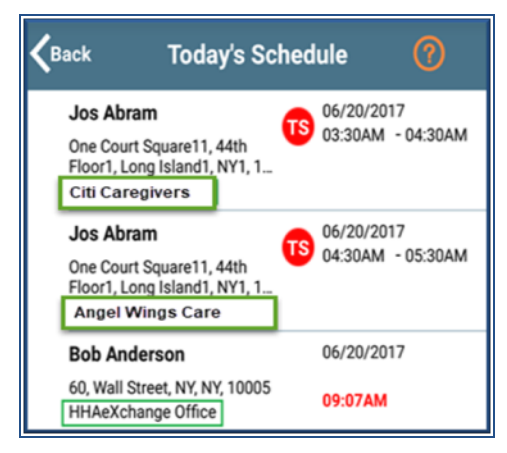

**Caregiver Mobile App Multi-Office** 

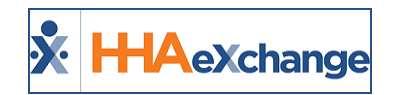

### **Caregiver Profile Header**

If a Caregiver is only assigned to a single office, then the Primary Office is the one displayed in the header. If the Caregiver is assigned to Secondary Offices, the Primary Office displays as a hyperlink in the header area. Hovering over the **Office** field in the *Caregiver Info* section shows all assigned offices as well as **Caregiver Hours (H** and **V**) across all offices.

| Caregiver Info Active                                                         |                                                                                                 |                                                                                            |                                                     |
|-------------------------------------------------------------------------------|-------------------------------------------------------------------------------------------------|--------------------------------------------------------------------------------------------|-----------------------------------------------------|
| Name: Geller Ross<br>Team:<br>Address: 369 Friendship Way<br>MIAMI, FL, 33165 | Caregiver Code: CIT-1331<br>Vendor: Northeast Homecare Services<br>Languages: English, Mandarin | Office: Citi Caregivers<br>Phones<br>Citi Caregivers (Primary)<br>DOB:<br>Tico's<br>Lisset | <b>Caregiver Hours: H: 40:00 (1)</b><br><b>V:</b> 0 |

Office Field Display

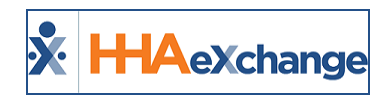

### **Caregiver Compliance Page**

Users with permissions to the Caregiver's Primary Office can *add*, *edit*, *upload*, and *delete* on the Caregiver's Compliance page. Secondary Offices have **read-only access** to a Caregiver's Compliance page. Refer to the Permissions Table for further information.

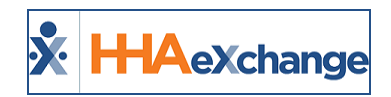

## **Caregiver Calendar Page**

Users with access to the Caregiver's Calendar page can view all *Visits, In-Services, Absences,* and *Travel Times* regardless of assigned offices. However, editing is controlled at the Patient and Caregiver's Primary Office.

If the Caregiver is assigned to any Secondary Office, the 3-character **Office Code** appears after each Patient's name for the Caregiver's visit (as seen in the image below).

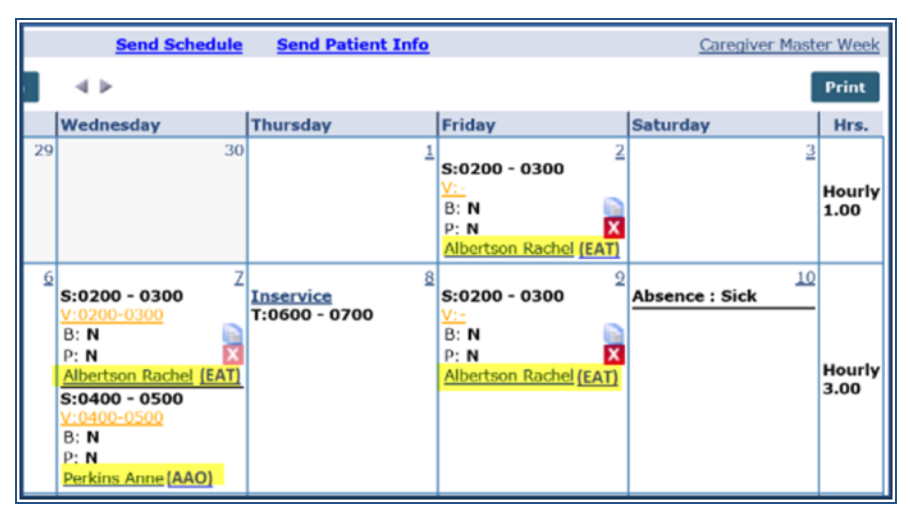

**Caregiver Calendar with Assigned Office Codes** 

### **Permissions Based on a Patient's Office**

Permissions at the Patient Office level determine the available functionality for each visit. If a user has permissions in a Patient's Office, then the system allows edit functionalities. The following table provides guidance as to functionality permissions based on a Patient's Office.

For exact permission titles and descriptions refer to the <u>Permissions Table</u>.

| Patient Office - Role Permissions |     |                                                     |  |  |  |  |
|-----------------------------------|-----|-----------------------------------------------------|--|--|--|--|
| Calendar Function                 | If  | Then                                                |  |  |  |  |
| Visit Confirmation Times          | Yes | The system allows user to click and view popup      |  |  |  |  |
| visit confirmation times          | No  | Validation message appears stating "No permission"  |  |  |  |  |
| Delete Butter                     | Yes | User can view and delete                            |  |  |  |  |
| Delete Button                     | No  | The Delete button is disabled.                      |  |  |  |  |
| Copy and Paste/Create             | Yes | The Copy/Copy and Create options appears and avail- |  |  |  |  |

Caregivers in Multiple Offices

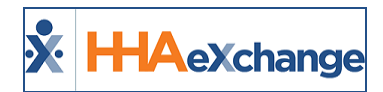

| Patient Office - Role Permissions       |     |                                                                                                    |  |  |  |
|-----------------------------------------|-----|----------------------------------------------------------------------------------------------------|--|--|--|
|                                         |     | able for User. All services for the Caregiver appear on the page.                                                                                                    |  |  |  |
|                                         | No  | The Copy icon does not appear. Records appearing in gray (un-selectable) signify that the user does not have permission to Copy and Create those instances.                                                                                                    |  |  |  |
| Patient Link                            | Yes | Click the hyperlinked Patient Name to route to the Patient's calendar.                                                                                                    |  |  |  |
|                                         | No  | Validation message appears stating "No permission"                                                                                                    |  |  |  |
| In-Service<br>(in Caregiver's Calendar) | Yes | In-Service events and functions (such as add, edit, and<br>delete) are created and controlled by the Caregiver's<br>Primary Office. Secondary Office users have <i>read-only</i><br>limited access to In-Service records.<br>Note: The Office field is locked in to the Caregiver's Primary<br>Office when creating an In-Service event.<br>Upon saving the class, the system verifies that In-Ser-<br>vices do not overlap with Absences/Visits based on the<br>Office settings. If an overlap exists between multiple<br>Offices, then the system does not allow the save (even<br>if one of the Offices is set to validate). |  |  |  |
|                                         | No  | Validation message appears stating "No permission"                                                                                                    |  |  |  |

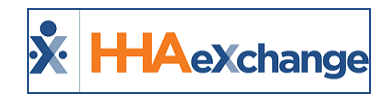

### **Patient Search**

The system allows users to search for Patients in all Offices (Primary and Secondary) a Caregiver is assigned to, based on their access rights.

When performing a Patient Search, the **Office** field is required. The results generated show all Offices for which the Caregiver is assigned (Primary and Secondary) and for which the user has access. A permission setting is available to accommodate this function. Refer to the <u>Secondary Office Patient Search Section</u>.

The **Office(s)** field is auto-selected with the Caregiver Primary Office providing that the user has access. If a user has no access for the Primary Office, then an Office must be selected from the dropdown menu to generate a search.

| Patient Search       |              |              |                |               |              |            |              |            |
|----------------------|--------------|--------------|----------------|---------------|--------------|------------|--------------|------------|
| Last Name:           |              |              | First Name:    |               | •            | Office(s): | North NYC    |            |
| Patient ID:          |              |              | Admission ID:  |               |              | Status:    | Active       | $\sim$     |
| Coordinator:         | All          | ~            | Phone Number:  |               |              | Contract:  | All          | ~          |
| Team:                | All          | ~            | Location:      | All           | ~            | Branch:    | All          | ~          |
| Search Search Search |              |              |                |               |              |            |              |            |
| Patient ID           | Admission ID | Patient Nan  | ne Office      | Coordinator   | Start Date - | Status     | Phone Number | DOB        |
|                      | EAT-800013a  | Albertson Ra | chel North NYC | Amber Bremann | 08/01/2015   | Active     | 555-123-4567 | 12/04/1933 |
|                      | EAT-900026   | Amerson Alla | n North NYC    | Amber Bremann | 09/01/2016   | Active     |              | 01/01/1950 |
|                      | EAT-900011   | Anderson Ra  | Iph North NYC  | Jamle Patron  | 08/10/2018   | Active     | 333-947-2222 | 01/05/1939 |

**Patient Search Screen** 

### **Secondary Office Patient Search**

There are several places in the system where the user may be prompted to select a Patient and perform a specific action. For example, when selecting a Patient to create a visit on the Caregiver's Calendar or selecting a Patient to enter a Caregiver Note.

Because Caregivers can be assigned to multiple offices, this function is open to all Offices the Caregiver is assigned to. A permission titled **Secondary Office Patient Search** is available to accommodate a user's permissions for a Secondary Office(s).

To access this permission, navigate to *Admin > User Management > Edit Roles* and select *Patient* in the **Section** dropdown:

| Edit Roles         |                                                 |             |
|--------------------|-------------------------------------------------|-------------|
| * Section: Patient | Roles: Admin                                    | ~           |
|                    | Search                                          |             |
|                    | Please note that changes in permissions will no | ot take eff |
|                    |                                                 |             |
| Menu               | Admin                                           |             |
| Patient            | ⊠ <u>H</u>                                      |             |
| PatientCalendar    | UH CAAAAAAAAAAAAAAAAAAAAAAAAAAAAAAAAAAAA        | te de       |

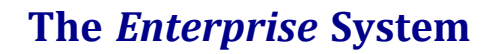

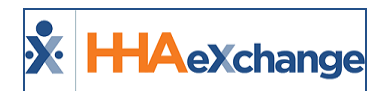

#### Role Permission via User Management > Edit Roles

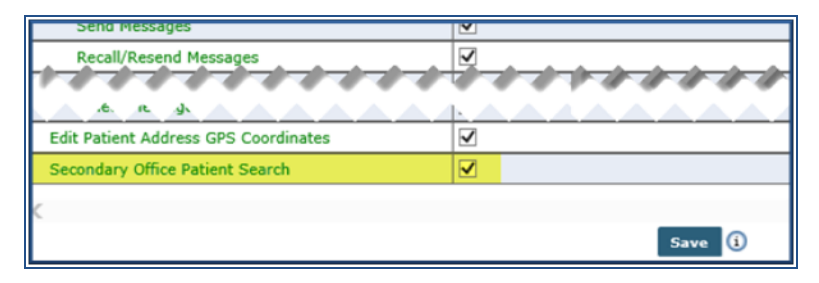

Secondary Office Patient Search Permission (Patient Section)

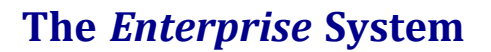

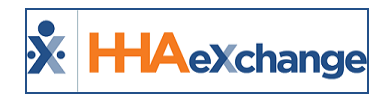

### **Travel Time**

Travel Time records are associated with the Caregiver's Primary Office and a user must have access to *create, edit, delete,* and *copy* a Travel Time record.

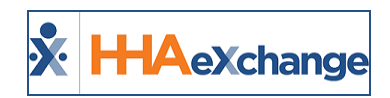

### **Caregiver Visits Page**

On the *Caregiver > Visits* page, the Office(s) field is required when searching for visit information. The Caregiver's Primary Office is auto-selected, provided that the user has access. If the user does not have access to the Primary Office, then the Office must be manually selected from the dropdown menu (list of a Caregiver's associated offices). Refer to the <u>Secondary Office Patient Search Section</u> for further information.

The **Patient** field populates after an Office is selected. Once an Office is selected, all Patients under the designated Office and associated with the Caregiver appear in the results.

Result values and functionality are determined by the Office of the selected Patient. User must have function-specific permissions to *edit* visit information (for example, to Confirm a Visit).

| Search V | sits         |             |              | 1                 |                                       |            |           |        |         |           |       |
|----------|--------------|-------------|--------------|-------------------|---------------------------------------|------------|-----------|--------|---------|-----------|-------|
|          | • Office(s): |             | ~            |                   |                                       |            |           |        |         |           |       |
|          | Display:     | O Schedule  | 🖲 Visit      |                   |                                       |            |           |        |         |           |       |
|          | Duration:    | Weekly      | O Bi-weekly  | O Month (30 days) | From date: 07/01/2017 ×               |            | Visit Typ | Non Sk | illed 🗸 | 0         |       |
|          | Patient:     | Bates Robin | ~            |                   | Billed: All 🔍                         |            |           |        |         |           |       |
|          |              |             |              |                   | Go Close                              |            |           |        |         |           |       |
|          |              |             |              |                   |                                       |            |           |        |         |           |       |
| Visits   |              |             |              |                   |                                       |            |           |        |         |           |       |
|          | Date 👻       | Disc.       | Patient Name | Sch. Time         | Visit Time                            | V.Duration | TT        |        | B.T.    | P.T.Dutio | es 👘  |
|          | 07/01/2017   | HHA         | Bates Robin  | 0800 - 1400       | 0800 07/01/2017 - 1400 07/01/2017 -   | 06:00      | 00 -      | 00     | н       | H D       | SaveX |
|          | 07/02/2017   | HHA         | Bates Robin  | 0800 - 1400       | 0800 07/02/2017 9 - 1400 07/02/2017 9 | 06:00      | 00 -      | 00     | н       | ΗΩ        | SaveX |
|          | 07/03/2017   | HHA         | Bates Robin  | 0800 - 1400       | 0800 07/03/2017 • 1400 07/03/2017 •   | 06:00      | 00 -      | 00     | н       | H D       | SaveX |
|          | 07/04/2017   | HHA         | Bates Robin  | 0800 - 1400       | 0800 07/04/2017 9 - 1400 07/04/2017 9 | 06:00      | 00 -      | 00     | н       | н р       | SaveX |
|          | 07/05/2017   | HHA         | Bates Robin  | 0800 - 1400       | 0800 07/05/2017 . 1400 07/05/2017 .   | 06:00      | 00 -      | 00     | н       | ΗΩ        | SaveX |
|          | 07/06/2017   | HHA         | Bates Robin  | 0800 - 1400       | 0800 07/06/2017 - 1400 07/06/2017 -   | 06:00      | 00 -      | 00     | н       | ΗΩ        | SaveX |
|          | 07/07/2017   | HHA         | Bates Robin  | 0800 - 1400       | 0800 07/07/2017 - 1400 07/07/2017 -   | 06:00      | 00 -      | 00     | н       | H D       | Save  |
|          |              |             |              |                   | Save                                  |            |           |        |         |           |       |
| Learned  |              |             |              |                   |                                       |            |           |        |         |           |       |
| Legend   |              |             |              |                   |                                       |            |           |        |         |           |       |

**Caregiver Visit Search** 

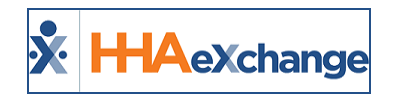

### **Caregiver Rates Page**

Minimal changes are required in the *Rates* page because payroll configurations must be the same for all Offices based on the Caregiver's Primary Office. Users must have access to the Primary Office to *add* or *edit* Caregiver rates. To search for Rates, click on the (?) hyperlink in the **Admission ID** field to generate a Patient Search associated with the Caregiver.

Refer to the Patient Search section for further information.

| Rates         |          |
|---------------|----------|
| * Discipline: | Select   |
| * Pay Code:   | Select 🗸 |
| Admission ID: | 2        |
| * From Date:  |          |
| * To Date:    |          |

**Caregiver Rate Window: Patient Search** 

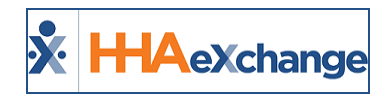

### **Caregiver Notes Page**

From the *Caregiver > Notes* page, users with the Caregiver's Primary Office permissions can *view*, *add*, *edit*, and *delete* Notes. Users with Secondary Office rights can only view Notes. To edit visit information, click the (?) hyperlink from the **Patient** field to generate a Patient Search and *add* Patient, as covered in section above.

| Notes         |                   |
|---------------|-------------------|
| Note Date:    | 07/26/2017        |
| Subject:      | Visit Information |
| * Note:       | Testing           |
| Patient:      | 2 Reason: Select  |
| Scanned Note: |                   |

**Caregiver Notes Window** 

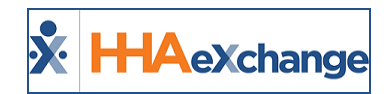

# **Caregiver Absence/Restriction Page**

#### Absences

Absences can only be entered and approved at the Caregiver's Primary Office. When adding an Absence, include all Contracts assigned to the Caregiver's Primary and Secondary Offices. All users with access to the Caregiver Calendar can see Absence records.

Note that the **Absence and Visit overlaps** setting is based on the Primary Office's settings and may affect the functionality in the system; allowing or not allowing said function in Secondary Office(s).

#### Restriction

Restriction functions can only be edited at the Primary Office level. After making a selection to *add* or *edit* a Restriction, the Restricted Caregiver Contract window opens and all Contracts associated with the Caregiver are displayed in the dropdown menu, regardless of permissions.

If a restriction is entered for "All" Contracts, then all Offices are automatically selected.

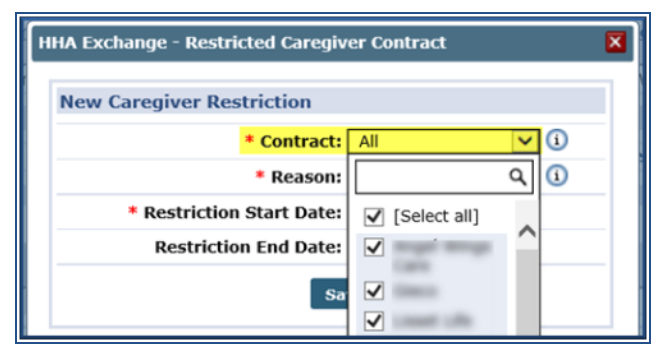

**Caregiver Restriction Window** 

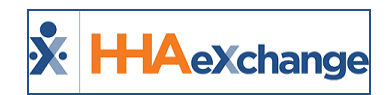

### **Caregiver Availability Page**

The Availability Tab is controlled by the Caregiver's Primary Office settings. To *add* or *edit* a Caregiver's Availability options, one must have the **"EditAvailability**" system permissions which controls these functions.

As a result, the Availability options set in the *Permanent Week, Max Visits*, and *Special Availability* sections apply when searching availability at any of the Caregivers' Offices.

The option of **Caregiver can set Availability options via Mobile App** is unavailable if the user does not have permissions for the Caregiver's Primary Office.

| Caregiver can set A               | vailability options vi | ia Mobile App: 📃 🤅 |              |                      |          |            | ні                | istory    |
|-----------------------------------|------------------------|--------------------|--------------|----------------------|----------|------------|-------------------|-----------|
| Permanent Week Availa             | bility                 |                    |              |                      |          |            |                   |           |
| Sunday N<br>0800-0900             | londay                 | Tuesday            | Wednesday    | Thursday             | Friday   | Saturd     | iay               |           |
| Max Visits                        |                        |                    |              |                      |          |            | His               | istory    |
| Sunday<br>0                       | / Mo                   | onday<br>0         | Tuesday<br>5 | Wednesday<br>0       | Thurs    | day I      | Friday Satur<br>0 | rday<br>0 |
| Special Availability              |                        |                    |              |                      |          |            |                   |           |
| Duration<br>02/11/2017-02/28/2017 | Sunday                 | Monday             | Tuesday      | Wednesday<br>Live In | Thursday | Friday Sat | turday            |           |

**Caregiver Availability Screen** 

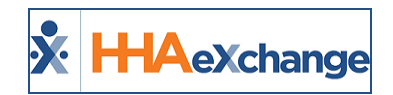

### **Caregiver Expenses Page**

Expenses can only be added at the Caregiver's Primary Office level. When selecting a Patient for billable functions, the Office field is unavailable and the Patients must be selected from the Caregiver's Primary Office.

When adding Multiple Dates to an Expense, the system shows visits from Primary and Secondary Offices. The Office Code follows each Patient's name.

| нна | Exch  | ange -   | Multiple Dates |             |                                         | × |
|-----|-------|----------|----------------|-------------|-----------------------------------------|---|
| Ad  | d Mul | ltiple I | Dates          |             |                                         |   |
|     | * Fro | m Date   | : 12/01/2016   | * To l      | Date: 12/31/2016                        |   |
|     |       |          |                | GO          |                                         |   |
|     |       |          |                |             |                                         |   |
|     |       | Date     | <b>A</b>       | Sche        | eduled Services                         |   |
|     |       | Thu      | 12/01/2016     |             |                                         |   |
|     |       | Fri      | 12/02/2016     | HHA<br>Rach | Daily, 0200-0300 (Albertson<br>el: AAO) |   |
|     |       | Wed      | 12/07/2016     | HHA<br>(Per | Hourly, 0400-0500<br>kins Anne: EAT)    |   |
|     |       | Thu      | 12/08/2016     |             |                                         |   |

**Caregiver Expenses: Multiple Dates** 

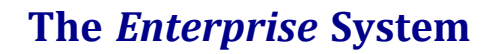

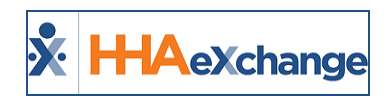

### **Caregiver Patient HX Page**

The *Patient HX* page displays all Patients in the Caregiver's work history. Each Patient's **Admission ID** has the 3-character Office Code prefix to differentiate the Offices.

| Patient HX          |                  |              |
|---------------------|------------------|--------------|
| Patient Information |                  |              |
| AdmissionID         | Patient Name     | Total Shifts |
| NYC-12345           | Amerson Allan    | 1            |
| EAT-12421421        | Clark Cindy      | 1            |
| NYC-213516316       | Anderson Ralph   | 145          |
| AAO-9787            | Albertson Rachel | 305          |

**Caregiver Patient History** 

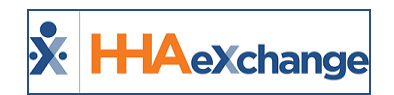

### **Caregiver Document Management Page**

Document Management is controlled by the Caregiver's Primary Office where users can *add*, *edit*, *delete*, and *upload* documents. These functions are controlled by the **EditDocumentManagement** system permission.

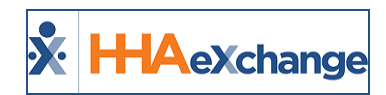

### **Caregiver-Specific Functions**

Tip: You can press Ctrl-F on your keyboard to search this topic.

#### **Caregiver Search**

When performing a Caregiver Search, the **Office** field is preselected to <u>All</u> to include all Offices (Primary and Secondary) assigned to the Caregiver (as illustrated in the image below). Users with permissions to the Caregiver's Primary Office can view Caregivers' SSN and DOB information for all associated offices. Permissions at the Primary Office level also allow a user to *delete* a Caregiver.

| Caregiver Search     |          |                                 |            |             |               |               |          |            |          |                             |
|----------------------|----------|---------------------------------|------------|-------------|---------------|---------------|----------|------------|----------|-----------------------------|
| Last Name:           |          | First Name                      | · 🗋 –      |             | Office(s):    | a l           | $\sim$   | Type:      | Employee | ~                           |
| Caregiver Code:      | _        | Alt. Caregiver Code             |            | =           | SSN:          |               | -        | Status     | Active   |                             |
|                      | _        | nut caregiver coue              | · 🖃 😑      | -           |               |               | -        | Status     |          |                             |
| Discipline: All      | ~        | Team                            |            | ~           | Location:     | a L           | ~        | Branch:    | AI       | ~                           |
| Phone Number:        |          |                                 |            |             |               |               |          |            |          |                             |
|                      |          |                                 | - <u>-</u> | Search      |               |               |          |            |          |                             |
|                      |          |                                 |            | O'COI CO    |               |               |          |            |          |                             |
|                      |          |                                 | - e -      |             |               |               |          |            |          |                             |
| Search Results (151) | _        |                                 | _          |             |               |               | _        |            | Page 2   | of 4 First Prev Nex Last    |
| Name                 | Code     | Office(s)                       | Alt.Co     | SSN         | Date of Birth | Phone         | Type     | Team       | Status   | Discipline                  |
| Fana Gloria          | BOR-1037 | Boris's Office                  | <u> </u>   | 472-99-9999 | 01/05/1980    |               | Employee |            | Active   | нна 🔀                       |
| Fey Tina             | LIC-1009 | Long Island City                |            | 507-77-7777 | 01/03/1980    |               | Employee | Boris      | Active   | RN 🔀                        |
| flyinstone fred      | LIC-1013 | Long Island City                |            | 953-33-3333 | 01/03/1980    |               | Employee |            | Active   | PCA, HHA 🔀                  |
| Foley Kristine       | CIT-1086 | Citi Caregivers                 |            | 592-68-8888 | 05/04/1975    | 718-490-4190, | Employee |            | Active   | РСА, ННА 🔀                  |
| Frank Jon            | LIC-1057 | Long Island City                | <u> </u>   | 123-45-6789 | 03/18/1985    | 123-444-5555  | Employee |            | Active   | нна 🔀                       |
| Franklin Johnny      | LIC-1056 | Long Island City                |            | 111-11-2222 | 01/01/1987    |               | Employee |            | Active   | RN 🔀                        |
| Frangui Jon          | LIC-1065 | Long Island City                |            | 123-54-2632 | 01/01/1990    |               | Employee | Jon's Team | Active   | HHA                         |
| Erangui Jonathan     | CIT-1066 | Citi Caregivers                 |            | 123-54-2632 | 01/01/1990    |               | Employee |            | Active   | нна 🔀                       |
| Gabor Betty          | BOR-1022 | Boris's Office                  |            | 123-45-8811 | 01/07/1980    | 718-222-4197, | Employee |            | Active   | РСА, ННА 🔀                  |
| Gelb Blake           | CIT-1059 | Citi Caregivers                 |            | 888-44-6666 | 09/29/1972    | 718-777-6543, | Employee |            | Active   | PCA, HHA                    |
| Gelb Bo              | BOR-1114 | Boris's Office                  | 1          | 181-99-4433 | 06/07/1966    |               | Employee |            | Active   | PCA, HHA, HSK, PA, X        |
| Gelb Boris           | BOR-1306 | Boris's Office                  |            | 989-44-4321 | 05/03/1970    |               | Employee |            | Active   | PCA, HHA                    |
| Geller Monica        | LVO-1330 | Lisset                          |            | 231-13-3211 | 06/15/1964    | 305-888-1122  | Employee |            | Active   | PCA, HHA, HSK, PA 🔀         |
| Geller Ross          | CIT-1331 | Citi Caregivers, Lisset, Tico's |            | 998-77-4455 | 08/29/1961    | 786-878-5665  | Employee |            | Active   | PCA, HHA, HSK, PA 🔀         |
| Glazer Brian         | BOR-1122 | Boris's Office                  |            | 989-77-4444 | 06/07/1966    |               | Employee |            | Active   | PCA, HHA, HSK, PA, X<br>HMK |
| Golic Mike           | BOR-1173 | Boris's Office                  |            | 643-78-3758 | 09/12/1955    |               | Employee |            | Active   | PCA, HHA                    |
| Gomez Kasandra       | CIT-1090 | Citi Caregivers                 | -          | 567-12-3333 | 05/02/1970    |               | Employee |            | Active   | PCA, HHA                    |
| Goodell Shane        | CIT-1195 | Citi Caregivers                 |            | 589-99-2222 | 10/04/1966    |               | Employee |            | Active   | HHA X                       |
| Green Robert         | CIT-1051 | Citi Caregivers                 |            | 898-34-5555 | 02/29/1980    |               | Employee |            | Active   | PCA, HHA                    |
| Hamilton Janice      | LTC-1004 | Long Teland City                |            | 011-11-1111 | 09/38/1990    | 101-111-1111  | Employee | Jon's Team | Active   |                             |

**Caregiver Search Page** 

#### **Admin Module: Office Setup**

The following sections apply to functions applicable to Caregiver pages administered in the *Admin* module.

#### **Overtime Scheduling**

When scheduling a Caregiver for a visit, the system checks the Overtime validation based on the Caregiver's Primary Office configuration. If a Caregiver is scheduled for a Patient in a Secondary Office, then the system issues the Overtime validation message advising of the configuration.

The **Can Override OT Limit** permission is set at the Role level designated by a Master Office. Although Roles are streamlined, this permission is granted on an individual user level. For example, a Caregiver is assigned to **Office 1 (Primary)** and **Office 2 (Secondary)**. Both offices are set up to check Overtime validation with the following Overtime configurations for *Hourly* visits:

| Office | Configuration |  |
|--------|---------------|--|
|        |               |  |
|        |               |  |

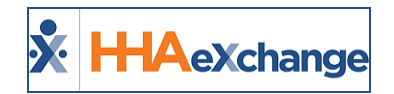

| 1 - Primary   | Hourly Limit: 30 Hours<br>(assume Caregiver is already scheduled for 30 hours per week) |
|---------------|-----------------------------------------------------------------------------------------|
| 2 - Secondary | Hourly Limit: 20 Hours<br>(assume Caregiver is not yet scheduled)                       |

Now, when a new schedule of 2 Hours for Caregiver in Office 2 is created, the Overtime alert is prompted because this functionality is set at the Primary Office level.

#### **Allow Caregiver In-Service and Visit Overlaps**

When scheduling a Caregiver, the **Caregiver In-Service** and **Visit Overlaps Validation** setting is based on the Caregiver's Primary Office.

#### **Exclusion List**

The Caregiver Exclusion List runs based on the Caregiver's Primary Office. Even if a Caregiver is assigned to a Secondary Office, the system only includes Caregivers when processing Exclusion List checks for the Primary Office.

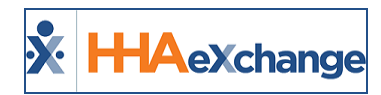

## **Patient Pages**

Tip: You can press Ctrl-F on your keyboard to search this topic.

The following sections apply to functions applicable to Patient pages which may be affected by the functionality.

### **Patient General Page**

#### **Nurse Field**

Nursing Caregivers can be assigned to multiple offices. The dropdown menu shows all nurses whose Profile is configured with the Patient's Office (for both Primary and Secondary Offices). The **Caregiver Code** and **Office Code** is seen along with the Nurse's name.

This also applies when selecting a Nurse via the *MD Order/Interim Order* pages under the *Clinical* section.

#### **Caregiver with Access to Patient Info on Mobile App**

This dropdown menu displays any Caregiver assigned to a Patient's Office, (either Primary or Secondary Office) who are configured with the Mobile App.

#### **Notes for Internal Patient**

Users are limited to selecting Caregivers whose Primary Office matches Patient's Office. To enter Notes in a Caregiver's Secondary Office, enter the notes in the Caregiver's Profile (separate from the Patient's).

#### **Patient Master Week Page**

Caregivers assigned to a Patient's Office (either Primary or Secondary) can be selected in a Patient's Master Week. When performing a Caregiver Search, the results generated shows all Caregivers who match the filter selection(s). The **Office** field defaults to the Patient Office (un-editable).

The **Office(s)** column shows the Primary first, followed by Secondary Offices. This is the same screen when clicking the (?) link to search for all scheduling pages on the Patient Profile and throughout the system.

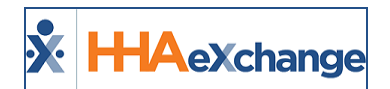

| Caregiver Search       |                                                   |           |                        |               |               |                   |            |            |     |
|------------------------|---------------------------------------------------|-----------|------------------------|---------------|---------------|-------------------|------------|------------|-----|
| Last Name:             |                                                   | First     | Name:                  |               |               | Status: Active    |            | $\sim$     |     |
| Phone Number:          |                                                   | Caregiver | Code:                  |               | Alt. Caregive | r Code:           |            |            |     |
| Type: Employee         |                                                   | Disc      | ipline: All            | V             | O             | ffice(s): Support | Training N | 10 🔽       |     |
| Team: All              | ~                                                 | Loc       | ation: All             | ~             |               | Branch: All       |            | ~          |     |
|                        |                                                   |           | Search                 |               |               |                   |            |            |     |
|                        |                                                   |           |                        |               |               |                   |            |            |     |
| Search Results (55)    |                                                   |           |                        |               |               |                   |            |            |     |
|                        |                                                   |           |                        |               |               |                   |            |            | 123 |
| Name 🔺                 | Office(s)                                         | Code      | Alt. Caregiver<br>Code | Date of Birth | Phone         | Туре              | Status     | Discipline |     |
| Bald David             | Support Training<br>MO                            | SUM-1305  |                        | 01/01/1960    |               | Employee          | Active     | MSW        |     |
| Bbad Johnny            | Support Training<br>MO                            | SUM-1323  |                        | 10/28/1984    |               | Employee          | Active     | нна        |     |
| Bojaxhiu Gonxhe Anjeze | Support Case<br>Scenarios, Support<br>Training MO | 000-1322  |                        | 08/26/1910    |               | Employee          | Active     | РСА, ННА   |     |

**Caregiver Search Screen** 

### **Caregiver HX**

A column for **Caregiver Code** is available in the Caregiver History page. This column is also displayed in the *Declined Caregiver* section on the same page. To mark a Caregiver as declined, perform a Caregiver Search. The results generated show any Caregiver whose Offices (Primary or Secondary) match the Patient Office.

| Caregiver HX          |                |      |            |                     |            |             |    |
|-----------------------|----------------|------|------------|---------------------|------------|-------------|----|
| Caregiver Information |                |      |            |                     |            |             |    |
|                       |                |      |            |                     |            |             | 12 |
| Name                  | Caregiver Code |      |            | <u>Total Shifts</u> | Date From  | Date To     |    |
| Rojas Naro            | MIA-1047       |      |            | 9                   | 11/01/2016 | 11/29/2016  |    |
| Perry Tyler           | MIA-1174       |      |            | 2                   | 09/06/2016 | 09/07/2016  |    |
| Ashton Mildred        | MIA-1229       |      |            | 2                   | 08/27/2016 | 08/28/2016  |    |
| Badri Samuel          | MIA-1251       |      |            | 9                   | 11/01/2016 | 11/29/2016  |    |
| George Talibah        | MIA-1254       |      |            | 1                   | 11/07/2016 | 11/07/2016  |    |
| Figueredo Tony        | MIA-1257       |      |            | 161                 | 12/02/2016 | 10/02/2017  |    |
|                       |                |      |            |                     |            |             |    |
| Declined Caregivers   |                |      |            |                     |            |             |    |
| Name                  | Caregiver      | Code | Date       | Reason              |            | Add         |    |
| Perry Tyler           | MIA-1174       |      | 10/14/2016 | Patient's Request   | E          | <u>(dit</u> | X  |

**Caregiver History Page** 

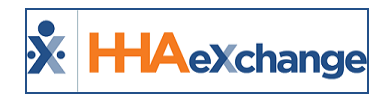

### **Other System Pages**

Tip: You can press Ctrl-F on your keyboard to search this topic.

#### **Visit Module: Appointments**

On the *Visit > Appointments* page (Caregiver view) the **Office** field is required. When searching, the results generated show the Caregivers who are assigned to the selected Office (whether Primary or Secondary).

#### **User Access**

User access in the *Appointments* page is controlled by the user permissions settings in either the Caregiver's Primary Office or the Patient Office (for individual visits). Users who can view the results are also able to see all items scheduled for the Caregiver. If the Caregiver has visits scheduled at a different Office from the Office selected, the **Office Code** is indicated after the Patient Name.

Hovering over either the Caregiver's Name or Patient's Name displays visit details.

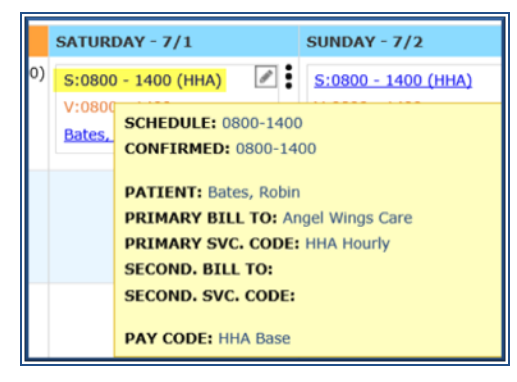

#### **Hovering Over Scheduled Time**

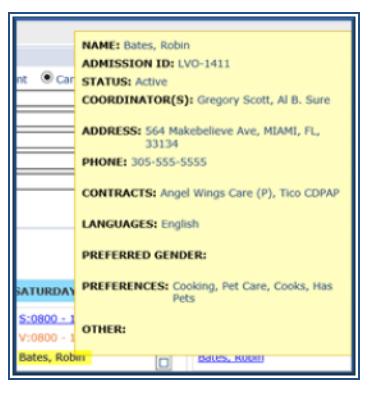

Hovering Over the Patient Name

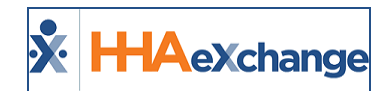

#### **Visit Functions in Different Offices**

User access in the *Appointments* page for different Offices is controlled by the user permissions settings in the Patient Office. For example, a Caregiver is assigned to **Office 1 (Primary)** and **Office 2 (Secondary)**, and the user <u>has permissions at Office 1, but not for Office 2</u>. When searching on the *Appointments* page, the results show Caregiver appointments for Office 1 and 2.

When clicking on the hyperlinked Scheduled Time for a visit in Office 2, the user can only view the appointment.

#### **Bulk Update Function**

The **Bulk Update** function only works if the selected visits are in the <u>same</u> Office; therefore, the system does not allow users to select visits from multiple offices. Selecting multiple visits from one Office enables the Bulk Update function provided that the user has access to the selected Office.

#### **Action Module: Availability**

From the *Caregiver Availability Search* page, the **Office** field is required. As a result, a Caregiver appears if they are assigned to that specific Office (as a Primary or Secondary).

| Search Type        |                |        |                                   |
|--------------------|----------------|--------|-----------------------------------|
| ⊖ Fill a S         | Specific Shift | Search | Caregiver Availability            |
| * Office:          | North NYC      | $\sim$ |                                   |
| Enter Caregiver Cr | iteria         |        |                                   |
| Available to work: | Sunday         | Monday | Tuesday<br>0800 - 0900<br>Live-In |

#### **Caregiver Availability Search**

**Available to Work** filters pull information from the Caregiver's Availability page, with details from all assigned Offices whether the Primary or Secondary Office is selected.

Certain fields on the *Availability* page are Office-specific such as **Team**, **Location**, **Branch**, and **Caregiver Requirements** for scheduling. Even if a Caregiver is assigned to a Secondary Office, the ruling configurations remain in the Primary Office.

If any of the Office-specific fields are selected, then the results do not yield Caregivers set at Secondary Offices; only those who match other filters are listed.

Proprietary and Confidential

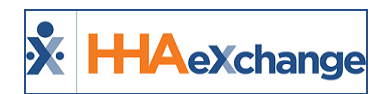

#### **Action Module: Smart Map Beta**

Generating a Caregiver Search via the Smart Map Beta results in a list of Caregivers who are configured to a selected Office (Primary or Secondary). If the selected Office is a Caregiver's Secondary and no Office-specific filters are selected, then the Caregiver is excluded from the search.

| Fill a Shift | General Availability | Directions | Address or ri             |
|--------------|----------------------|------------|---------------------------|
|              | 1                    |            | Address of 2              |
| Officer      |                      |            |                           |
| Juice:       |                      | · · ·      | Contraction of the second |

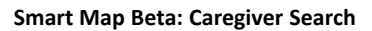

### **Action Module: Confirm Visits**

Search and select a Caregiver by clicking on the *Schedule* radio button on the *Action > Confirm Visits* page. The Caregiver search results return Caregivers assigned to both Primary and Secondary Office selections.

#### **Action Module: Confirm Timesheets**

On the *Confirm Timesheets* page, select a single **Office** to confirm timesheets for Caregivers associated to the selected Office (whether Primary or Secondary). On the same screen, enter the Caregiver Name or Code in the **Caregiver Name/Code** field (auto-populates as entered) and select the **Week Ending Date**.

The system validates the **Week-Ending Date** based on the selected week for the selected Office. The **Patient** field shows Patients for which selected Caregivers have been assigned to (based on Patient Office).

| Confirm Timesheet    |                                                                                                    |
|----------------------|----------------------------------------------------------------------------------------------------|
| Office(s): North MYC | * Caregiver Name/Codes Watsh Brends (EAT-1016,100016) 426-46-2: * Week-Ending Dates 3/11/2017 📴 Patients Rainer Sally |
|                      | (Enter: Last Name, Find Name, Garegiver Eode, Assignment ID , SSN(NOC-XOC-XOCO))                                      |
|                      | 60                                                                                                    |
|                      |                                                                                                    |

**Confirm Timesheet Screen** 

#### **Action Module: Conflict Report**

Caregivers who work for multiple Offices may encounter conflicts at different Offices. Use the Conflict Report page to search for any Conflict at the Caregiver's Office(s). The results show any encountered Conflicts based on the Caregiver's assigned Offices.

|   | Example      |                      | Scenario                                         |                                 |
|---|--------------|----------------------|--------------------------------------------------|---------------------------------|
|   |              |                      |                                                  |                                 |
|   | 1            | A Caregiver is assig | ned to <b>Office 1 (Primary)</b> and <b>Offi</b> | ce 2 (Secondary). The Caregiver |
| С | aregivers in | Multiple Offices     | Page 29                                          | Action Module: Smart Map Bet    |

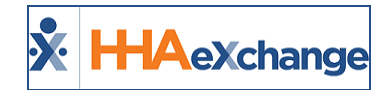

|   | has an overlap with Agency B on a visit scheduled with an Office 2 Patient. On the Con-<br>flict Report, Office 2 appears under the "Office" column, where the conflict occurred.                                                                                        |
|---|----------------------------------------------------------------------------------------------------|
| 2 | A Caregiver is assigned to <b>Office 1 (Primary)</b> and <b>Office 2 (Secondary)</b> . The Caregiver has an overlap with Agency A on a visit scheduled with an Office 2 (Agency A) Patient. On the Conflict Report, Office 2 (Agency A) displays as the Conflict Agency. |

The following example demonstrates multiple scenarios and how they manifest on a Conflict Report.

| Example Assumptions                                 |                                   |                                          |  |  |
|-----------------------------------------------------|-----------------------------------|------------------------------------------|--|--|
| Caregiver                                           | Caregiver Agency Assigned Offices |                                          |  |  |
| 1                                                   | А                                 | Office 1 (Primary), Office 2 (Secondary) |  |  |
| 2                                                   | В                                 | Office 3 (Primary), Office 4 (Secondary) |  |  |
| 3 A Office 5 (Primary), Office 6 (Secondary)        |                                   |                                          |  |  |
| All Caregivers have the same SSN and Date of Birth. |                                   |                                          |  |  |

#### **Agency to Agency Conflict**

Billed visits for Caregiver 1 from Agency A (Office 1, Primary) and Caregiver 2 from Agency B (Office 4, Secondary);

• If user, logged in Agency A, runs a report, the Conflict Report indicates Office Column: O1 and Conflict Agency: Agency B (O4).

#### **Office to Office Conflict Across Agency**

Billed visits for Caregiver 1 from Agency A (Office 1, Primary) and Caregiver 3 from Agency A (Office 6, Secondary) is billed for a visit.

• If user, logged in Agency A, runs a report, the Conflict Report indicates Office Column: O1 and Conflict Agency: Agency A (O6).

#### **Action Module: Overtime Dashboard**

A Caregiver's overtime (OT) values are tracked via their Primary Office on the Overtime Dashboard. On the **Detail View**, visits are listed with respective 3-character Office Codes indicated next to the Patient's name. Editing rights are governed at the Caregiver's Primary Office. To make any changes from this page click on the <u>Patient Name</u> (hyperlink).

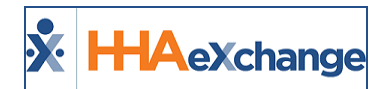

| P: MCGRAW, KIM       P: Moore, Julie (NYC)         Cont: Senior Health       Cont: Senior Health         Partners       Partners         Coor: Edward Quansah       Coor: Edward Quansah         SH/CH: <u>8:00</u> /08:03       SH/CH: <u>8:00</u> /07:56 | P: Moore, Julie, (NYC)<br>Cont: Senior Health<br>Partners<br>Coor: Edward Quansah<br>SH/CH: 8:00/08:04 | P: MCGRAW, KIM<br>Cont: Senior Health<br>Partners<br>Coor: Edward Quansah<br>SH/CH: <u>8:00</u> /08:06 |
|----------------------------------------------------------------------------------------------------|----------------------------------------------------------------------------------------------------|----------------------------------------------------------------------------------------------------|
|----------------------------------------------------------------------------------------------------|----------------------------------------------------------------------------------------------------|----------------------------------------------------------------------------------------------------|

**Overtime Dashboard: Detail View** 

### **Action Module: Travel Time**

Travel Time records are generated according to the Caregiver's Primary Office. From the *Action > Travel Time* page, select an **Office** from the required dropdown field to run a search. The system returns all potential Travel Time trips for a Caregiver's Primary Office or any other selected Office.

#### **Action Module: Payroll**

When processing payroll, all hours for Visits, In-Services, Expense, and Travel Time are organized and governed by the Caregiver's Primary Office (regardless of the Office in which services were performed).

On the *Payroll Details* page, all records are shown as combined. The Patient Number includes the Office Code for users to identify when Secondary Office(s) records have been added. Only users with access to a Patient's Office can click on Patient Name link to view a Patient's Profile.

Combined payroll records are also available in the **Payroll Batch Details** page and **Caregiver Paychecks** section.

| Previous Week (12/04/2016 - 12/10/2016) [With OT] |                |                |              |         |  |  |
|---------------------------------------------------|----------------|----------------|--------------|---------|--|--|
| Visit Date                                        | Visit/ Expense | Patient Number | Patient Name | Reg Hrs |  |  |
| 12/07/2016                                        | 0300-0315      | NYC-10001      | Doe, John    | 00:15   |  |  |
| 12/08/2016                                        | 0600-0700      | NYC-10001      | Doe, John    | 01:00   |  |  |
| 12/07/2016                                        | 0300-0315      | ABC-12345      | Smith, Sally | 00:15   |  |  |
| 12/08/2016                                        | 0600-0700      | Smith, Sally   | 01:00        |         |  |  |
| Week Total                                        | :              |                | 02:30        |         |  |  |

**Payroll Details Page** 

#### **Call Dashboard: Call Maintenance**

Call Maintenance adjusts to include Caregivers' Primary and Secondary Offices according to selected search fields. As a result, Offices are shown under the **Office Name** column, Primary followed by Secondary Offices. Caregivers for the chosen criteria show in a search result.

Users with Secondary Office access can perform several functions by way of an associated Patient Office, as follows:

- View and Edit Caregiver Schedules (Primary and Secondary)
- Edit Caregiver
- Link Visits
- Link Call with Schedule

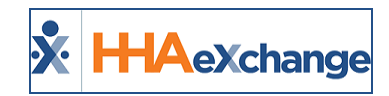

- Create New Schedule
- Edit Schedule for Secondary Office (Patient Office)
- View a Patient Calendar (by clicking on Patient Name)
- Edit Patient Phone Number for Secondary Office

Functions for visits listed on the window can be restricted for users with limited access.

| Call Mainten                                                                   | ance                                                                                                    |                              | (2541)<br>Call Haintenance                                   | 2 (31)<br>Missed In                     | (0)          | 2 (34)<br>Missed Call                                                                           | 2<br>Visit Las    | 2<br>Callies              | Rejected Cal                                     | la .                |                 |
|--------------------------------------------------------------------------------|----------------------------------------------------------------------------------------------------|------------------------------|--------------------------------------------------------------|-----------------------------------------|--------------|-------------------------------------------------------------------------------------------------|-------------------|---------------------------|--------------------------------------------------|---------------------|-----------------|
| Call Maintena                                                                  | ince                                                                                                    |                              |                                                              |                                         |              |                                                                                                 |                   |                           |                                                  |                     | -               |
| Office(s):                                                                     | All                                                                                                    |                              | Care                                                         | olver First                             |              | ] 😘                                                                                             | Name:             |                           |                                                  | Caregiver           |                 |
| Assignment                                                                     |                                                                                                    |                              | Pa                                                           | tient First                             |              | 1                                                                                               | Patient Last      |                           | Adm                                              | nission ID:         | _               |
| Contract                                                                       |                                                                                                    | *                            | 0.41                                                         | Name:                                   |              | ,<br>] Datio                                                                                    | name:             |                           |                                                  | Patient             | _               |
| Contract                                                                       |                                                                                                    | -                            |                                                              |                                         |              | )                                                                                               | Campion           |                           |                                                  | Branch:             |                 |
| Status                                                                         | All                                                                                                    |                              | Caregi                                                       | iver Team: All                          |              | ]                                                                                               | Location:         | 1                         | •                                                | Branch: All         |                 |
| From Date:                                                                     | 5/10/2017                                                                                                    |                              | [ннин]                                                       | To Date: 5/10/2017                      |              | (HHMM] (                                                                                        | Coordinator:      | 1                         | •                                                |                     |                 |
| Caller ID num<br>Caller ID num<br>Search Resai<br><u>Assign. ID#</u><br>001343 | der matches a patient. I<br>der deus not match any<br>Its Totel Calls (4)<br>Careauver Careauver<br>Code<br>3143 careauver.<br>Displays only activ | Name<br>atian:<br>e patients | do not allow for auto<br>system.<br>Office Name<br>HMAChange | Energiver Phone<br>Phone 1: 857-968-783 | View Report  | Patient Name<br>phi one patient                                                                 | <u>Call Dates</u> | Automet                   | k Creation of S<br>room <u>Caller 1D</u><br>H NA | Status<br>Status    | Actio<br>Reject |
| 001343                                                                         | Caregiver Code                                                                                                    | Caregiver<br>Name            | Patient Number                                               | Patient Name                            | Coordinators | Phone                                                                                           | Visit Date        | Schedule Vis              | uit Link Edit                                    | A and the last      | Reie            |
|                                                                                | 1343 <u>Eda</u>                                                                                                    | caregiver                    | 78678681                                                     | phi one patient                         | Cary Fort    | Phone1:234-242-                                                                                 | 05/10/2017        | 0639-                     | Edit                                             | Out of Window       |                 |
| 001343                                                                         |                                                                                                    | anjani                       |                                                              |                                         |              | 4242 Fda<br>Phone2 1 456-546-<br>4564 Fda<br>Phone3 1 546-546-<br>5465 Fda                      |                   | 0715 <u>ent</u>           |                                                  | No Schedule Opening | Reie            |
|                                                                                | 1343 <u>For</u>                                                                                                    | caregiver<br>anjani          | 78678681                                                     | <u>phi one patient</u>                  | Cary Fort    | Phone1 1 234-242-<br>4242 Eos<br>Phone2 1 456-546-<br>4564 Eos<br>Phone3 1 546-546-<br>5465 Eos | 05/10/2017        | 0309-<br>0335 <u>Fdit</u> | Edit                                             | Out of Window       |                 |

**Call Maintenance Dashboard Caregiver Search** 

Note: From the Call Maintenance page, click the Automatic Creation of Schedules button page (as shown on the image above) and search for Offices using the dropdown filter. Results are based on a Patient Office on record, regardless of a Caregiver's assigned offices (Primary or Secondary).

#### **Other Call Dashboard Functions**

Other Call Dashboard functions accommodate to the Caregiver's multi-office purpose. Filter searches by **Office** and the results show a Caregiver's Primary and Secondary Office as per selected criteria. Such functions include:

- Reprocess
- Missed In/Out/ Calls
- Visit Log
- Call Log
- Rejected Calls: This panel includes a Caregiver's Secondary Office Calls. The search results display all Caregiver calls from the selected Primary and Secondary Offices.

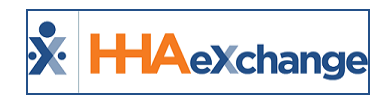

# **User Permissions for Caregiver Multi-Office**

The following table contains user permissions that apply to the Caregiver Multi-Office functionality. To access these permissions, navigate to *Admin > User Management > Edit Roles* and select a **Section** from the dropdown menu (example: *Patient*).

| Permissions                                   | Section | Description<br>The system checks permissions for                                                                                                    |
|-----------------------------------------------|---------|----------------------------------------------------------------------------------------------------|
| AideComplianceEdit                            | Aide    | Editing permissions - Users with permissions to the<br>Primary Office can <i>add, edit, upload,</i> and <i>delete</i> on the<br>Caregiver's Compliance page.     |
| EditNonSkilledSchedule<br>EditNonSkilledVisit | Patient | Internal and Payer Patients when a user clicks on <b>Visit</b><br><b>Confirmation Times</b> for Non-Skilled visits                                               |
| EditSkilledSchedule<br>EditSkilledVisit       | Patient | Internal and Payer Patients when a user clicks on <b>Visit</b><br><b>Confirmation Times</b> for Skilled visits                                                   |
| Edit Travel Time (Menu)                       | Action  | Caregiver's Primary Office field permissions. If user does<br>not have permission at a Primary Office level, then only<br>the <b>Notes</b> field can be changed. |
| EditAideNote                                  | Aide    | Adding a Note to a Caregiver's profile                                                                                                    |
| EditAideAbsences                              | Aide    | Add/Record a Caregiver's Absence                                                                                                    |
| AideRestrictionsEdit                          | Aide    | Add/Edit Caregiver Restrictions                                                                                                    |
| EditAvailability                              | Aide    | Allows users to edit a Caregiver's Availability options.                                                                                                    |
| EditExpenseDetails                            | Aide    | Add/Edit/Delete Caregiver's reported expenses                                                                                                    |
| EditDocumentManagement                        | Aide    | New permission allowing users to Add/Edit/De-<br>lete/Upload Caregiver documents                                                                                 |
| Can Override OT Limit                         | N/A     | Allows user to override overtime limits. This permission<br>set in the <i>Update User Account</i> page ( <i>Admin &gt; User Man-<br/>agement</i> ).              |
| Secondary Office Patient<br>Search            | Patient | Provides role permissions to generate Patient searches according to assigned Caregiver.                                                                          |